# Настройка браузера Microsoft Edge для работы с электронной подписью

**1.** Откройте браузер Microsoft Edge.

**2.** Нажмите кнопку «Настройки и прочее» (многоточие) в правом верхнем углу или (ALT+F).

3. В открывшемся меню выберите «Настройки/Параметры».

|                       | Новая вкладка                            |       | Ctrl+   | т |
|-----------------------|------------------------------------------|-------|---------|---|
|                       | Новое окно                               |       | Ctrl+   | N |
| Ę                     | Новое окно InPrivate                     | Ctrl  | +Shift+ | N |
|                       | Масштаб —                                | 100 % | +       | ⊿ |
| €≣                    | Избранное                                | Ctrl  | +Shift+ | 0 |
| Ē                     | Коллекции                                | Ctrl  | +Shift+ | Y |
| Ð                     | Журнал                                   |       | Ctrl+   | Η |
| 0                     | Покупки                                  |       |         |   |
| $\overline{\uparrow}$ | Загрузки                                 |       | Ctrl+   | J |
| BÊ                    | Приложения                               |       |         | • |
| ¢                     | Расширения                               |       |         |   |
| ÷                     | Основные параметры браузера              |       |         |   |
| Ð                     | Печать                                   |       | Ctrl+   | Ρ |
| CD                    | Разделенный экран                        |       |         |   |
| (X)                   | Снимок экрана                            | Ctrl  | +Shift+ | S |
| බ                     | Найти на странице                        |       | Ctrl+   | F |
| ø                     | Перезагрузить в режиме Internet Explorer |       |         |   |
|                       | Другие инструменты                       |       |         | • |
| ŝ                     | Параметры                                |       |         |   |
| ?                     | Справка и отзывы                         |       |         | • |
|                       | Закрыть Microsoft Edge                   |       |         |   |

4. Выберите пункт «Браузер по умолчанию».

**5.** Далее «**Разрешение сайтам перезагружаться в режиме Internet Explorer**» установите значение «**Разрешить**».

**6.** В пункте «Страницы в режиме Internet Explorer» добавьте два адреса http://utender.ru/ и http://www.utender.ru/ которые будут автоматически открываться в Internet Explorer в течении 30 дней после добавления в этот список.

|              |                          | 🛃 Настройки браузера Internet Exp 🗙       | 3 Парам   | етры х +                                                                                                    |                          |                                        |          |
|--------------|--------------------------|-------------------------------------------|-----------|----------------------------------------------------------------------------------------------------|--------------------------|----------------------------------------|----------|
| $\leftarrow$ | С                        | C Edge   edge://settings/d                | defaultBr | rowser                                                                                                    |                          |                                        |          |
|              | Па                       | раметры                                   |           | Браузер по умолчанию                                                                                                    |                          |                                        |          |
|              | Q                        | Поиск настроек                            |           | Назначить Microsoft Edge браузером по умолчанию                                                                                                    |                          | Назначить по умолчан                   | ию       |
|              | 8                        | Профили                                   |           |                                                                                                    |                          |                                        |          |
|              | Ċ                        | Конфиденциальность, поиск и<br>службы     |           | Обеспечение совместимости с Internet Explorer                                                                                                    |                          |                                        |          |
|              | 6                        | Внешний вид                               |           | Paanaulauus Internet Evalerer etval upati seŭti i a Misrosoft Edge 🥝                                                                                                    |                          | Никогда                                | $\sim$   |
|              |                          | Боковая панель                            |           | При просмотре в Internet Explorer вы можете автоматически открывать сайты в М                                                                                                    | /icrosoft Edge           |                                        | _        |
|              |                          | Пуск, главная и страница новой<br>вкладки |           |                                                                                                    | -                        |                                        |          |
|              | Ċ                        | Общий доступ, копирование и<br>вставка    |           | Разрешить сайтам перезагружаться в режиме Internet Explorer (Реж<br>При просмотре веб-страниц в Microsoft Edge, если сайту требуется Internet Explo                                | им IE)                   | Разрешить                              | $\geq$   |
|              | ¢                        | Файлы cookie и разрешения<br>сайтов       |           | перезагрузку в режиме Internet Explorer                                                                                                    |                          |                                        |          |
|              | 6                        | Браузер по умолчанию                      |           | Страницы в режиме Internet Explorer<br>Эти страницы будут открываться в режиме Internet Explorer в течение 30 дней с<br>будут автоматически открываться в режиме Internet Explorer | аты добавления страницы. | Добави<br>У вас есть 2 страницы, котор | ые       |
|              | At                       | Языки                                     |           | Страница                                                                                                    | Лата добавления          | Окончание срока                        |          |
|              | $\underline{\downarrow}$ | Загрузки                                  |           | http://utender.u/                                                                                                    | 14.02.2025               | 16.03.2025                             | ŵ        |
|              | Ŷ                        | Специальные возможности                   |           |                                                                                                    |                          |                                        | <u>ل</u> |
|              |                          | Система и производительность              |           | http://www.utender.ru/                                                                                                    | 14.02.2025               | 16.03.2025                             | W        |
|              | 썅                        | Семейная безопасность                     |           | Параметры браузера                                                                                                    |                          |                                        | Ø        |
|              | Ø                        | Принтеры                                  |           |                                                                                                    |                          |                                        |          |
|              |                          | Телефон и другие устройства               |           |                                                                                                    |                          |                                        |          |
|              | C                        | Сбросить настройки                        |           |                                                                                                    |                          |                                        |          |
|              | Q                        | О программе Microsoft Edge                |           |                                                                                                    |                          |                                        |          |

**7.** Далее перейдите в левом боковом меню в раздел «**Файлы cookie и разрешения** сайтов»

### Выберите пункт «Разрешения для всплывающих окон»

| C A Edge   edge://settings/co             | Intent                                                                                                    |
|-------------------------------------------|----------------------------------------------------------------------------------------------------|
| Параметры                                 | Файлы cookie и разрешения сайтов                                                                                          |
| Q Поиск настроек                          | 🔄 Управление файлами cookie 🗍 🗓 Удалить все файлы cookie 🛛 🖸 Разрешения для всплывающих окон                              |
| 🕲 Профили                                 |                                                                                                    |
| Конфиденциальность, поиск и<br>службы     | Файлы cookie                                                                                                    |
| <li>Внешний вид</li>                      | 💮 Файлы соокіе и данные сайта                                                                                             |
| 🔲 Боковая панель                          | Сохраняйте файлы соокіе и данные на устройстве, чтобы упростить непрерывный просмотр с переходом между сайтами и сеансами |
| Пуск, главная и страница новой<br>вкладки |                                                                                                    |
| Общий доступ, копирование и<br>вставка    | Разрешения для сайтов                                                                                                    |
| Файлы cookie и разрешения<br>сайтов       | Все сайты         >           Просмотр разрешений для посещенных сайтов         >                                         |
| 🕞 Браузер по умолчанию                    | О Недавние действия                                                                                                    |
| _                                         | Последние изменения, внесенные в разрешения сайтов                                                                        |
| Д <sup>I</sup> Языки                      | 🕞 Все разрешения                                                                                                    |
| <u>↓</u> Загрузки                         | Разрешения, применяемые на всех сайтах                                                                                    |
| 🕅 Специальные возможности                 |                                                                                                    |
| Система и производительность              |                                                                                                    |
| 😤 Семейная безопасность                   |                                                                                                    |
| 🕞 Принтеры                                |                                                                                                    |
| . Телефон и другие устройства             |                                                                                                    |
| Сбросить настройки                        |                                                                                                    |
| О программе Microsoft Edge                |                                                                                                    |

## В разделе Разрешить нажмите кнопку «Добавить» и впишите следующий текст

# [\*.]utender.ru

## Нажмите добавить

| Пар                                     | раметры                                   | Все разрешения     | / Всплывающие | окна и | и перенаправления |        |      |
|-----------------------------------------|-------------------------------------------|--------------------|---------------|--------|-------------------|--------|------|
| Q                                       | Поиск настроек                            |                    |               |        |                   |        |      |
| ١                                       | Профили                                   | Заблокировано (рек | омендуется)   |        |                   |        |      |
| Ċ                                       | Конфиденциальность, поиск и<br>службы     | Блокировать        |               |        |                   |        | Доба |
| $\langle  \rangle$                      | Внешний вид                               |                    |               |        |                   |        |      |
|                                         | Боковая панель                            | Сайты не добавлены |               |        |                   |        |      |
|                                         | Пуск, главная и страница новой<br>вкладки | Разрешить          |               |        |                   |        | Доба |
| Ċ                                       | Общий доступ, копирование и<br>вставка    | (*).]utender.ru    |               |        |                   |        |      |
| Ģ                                       | Файлы cookie и разрешения<br>сайтов       |                    |               |        | Добавить сайт     |        | ×    |
| ٦                                       | Браузер по умолчанию                      |                    |               |        | Добавить сайт     |        |      |
| At                                      | Языки                                     |                    |               |        | [*.]utender.ru    |        |      |
| $\underline{\downarrow}$                | Загрузки                                  |                    |               |        | B-Course          | 0      |      |
| Ŷ                                       | Специальные возможности                   |                    |               |        | дооавить          | Отмена |      |
|                                         | Система и производительность              |                    |               |        |                   |        |      |
| ~~~~~~~~~~~~~~~~~~~~~~~~~~~~~~~~~~~~~~~ | Семейная безопасность                     |                    |               |        |                   |        |      |
| Ø                                       | Принтеры                                  |                    |               |        |                   |        |      |
| _                                       | Телефон и другие устройства               |                    |               |        |                   |        |      |
| 5                                       | Сбросить настройки                        |                    |               |        |                   |        |      |

8.(Этот пункт можно пропустить, если у Вас установлена последняя версия плагина КриптоПро ЭЦП Browser plug-in)

Далее установите с официального сайта **www.cryptopro.ru** последнюю версию **КриптоПро ЭЦП Browser plug-in** https://www.cryptopro.ru/products/cades/plugin

| араметры                                                                          | Браузер по умолчанию                                                                                                   |                              |                          |         |                                |  |
|-----------------------------------------------------------------------------------|----------------------------------------------------------------------------------------------------|------------------------------|--------------------------|---------|--------------------------------|--|
| Д Поиск настроек                                                                  | Назначить Microsoft Edge браузером по умолчанию                                                                        |                              | Назначить по умо         | лчанию  |                                |  |
| 9 Профили                                                                         |                                                                                                    |                              |                          |         | Kousse Sus Sus Several plus in |  |
| Конфиденциальность, поиск и<br>службы                                             | Обеспечение совместимости с Internet Explore                                                                           | r                            |                          |         |                                |  |
| Внешний вид                                                                       | Разрешение Internet Explorer открывать сайты в Microsoft Edge                                                          | 0                            | Нико                     | да 🗸    | Настройка доверенных сайтов    |  |
| <ul> <li>ысковая панель</li> <li>Пуск, главная и страница новой</li> </ul>        | При просмотре в Internet Explorer вы можете автоматически открывать сайть                                              | и в Microsoft Edge           |                          |         | Инструкция по установке        |  |
| вкладки<br>3 Общий доступ, копирование и                                          | Разрешить сайтам перезагружаться в режиме Internet Explorer (I                                                         | Режим IE) 🕜                  | Paspeur                  | ть 🗸    | Сайт КриптоПро                 |  |
| вставка                                                                           | При просмотре веб-страниц в Microsoft Edge, если сайту требуется Internet E<br>перезагрузку в режиме Internet Explorer | xplorer для обеспечения совм | естимости, вы можете вы  | полнить | Форум КриптоПро                |  |
| Файлы cookie и разрешения<br>сайтов                                               |                                                                                                    |                              |                          |         | Terronaneovy                   |  |
| Браузер по умолчанию                                                              | Страницы в режиме Internet Explorer<br>Эти страницы будут отхрываться в режиме Internet Explorer в течение 30 дне      | й с даты добавления страниць | . У вас есть 2 страницы, | которые | Textroppeparto                 |  |
| 21 Языки                                                                          | рудут автоматически открываться в режиме internet captorer<br>Страница                                                 | Дата добавления              | Окончание срок           | 6.5     |                                |  |
| 2 Загрузки                                                                        | http://utender.ru/                                                                                                    | 14.02.2025                   | 16.03.2025               | Ū       |                                |  |
| <ul> <li>Специальные возможности</li> <li>Система и производительность</li> </ul> | Attp://www.utender.ru/                                                                                                 | 14.02.2025                   | 16.03.2025               | Ŵ       |                                |  |
| <ul> <li>Семейная безопасность</li> </ul>                                         | Параметры браузера                                                                                                    |                              |                          | 0       |                                |  |
| Э Принтеры                                                                        |                                                                                                    |                              |                          |         |                                |  |
| ] Телефон и другие устройства                                                     |                                                                                                    |                              |                          |         |                                |  |
| ) Сбросить настройки                                                              |                                                                                                    |                              |                          |         |                                |  |
| О программе Microsoft Edge                                                        |                                                                                                    |                              |                          |         |                                |  |
|                                                                                   |                                                                                                    |                              |                          |         |                                |  |

Зайдите в «Настройка доверенных сайтов» в плагине и добавьте там http://utender.ru/ и http://www.utender.ru/ после чего нажмите сохранить.

#### 9. Перезапустите Microsoft Edge, закрыв все окна

В адресной строке наберите адрес сайта - http://www.utender.ru

Если сайт автоматически не запустился режим Internet Explorer, то выберите настройки(«...» в правом верхнем углу) и запустите его через этот пункт меню

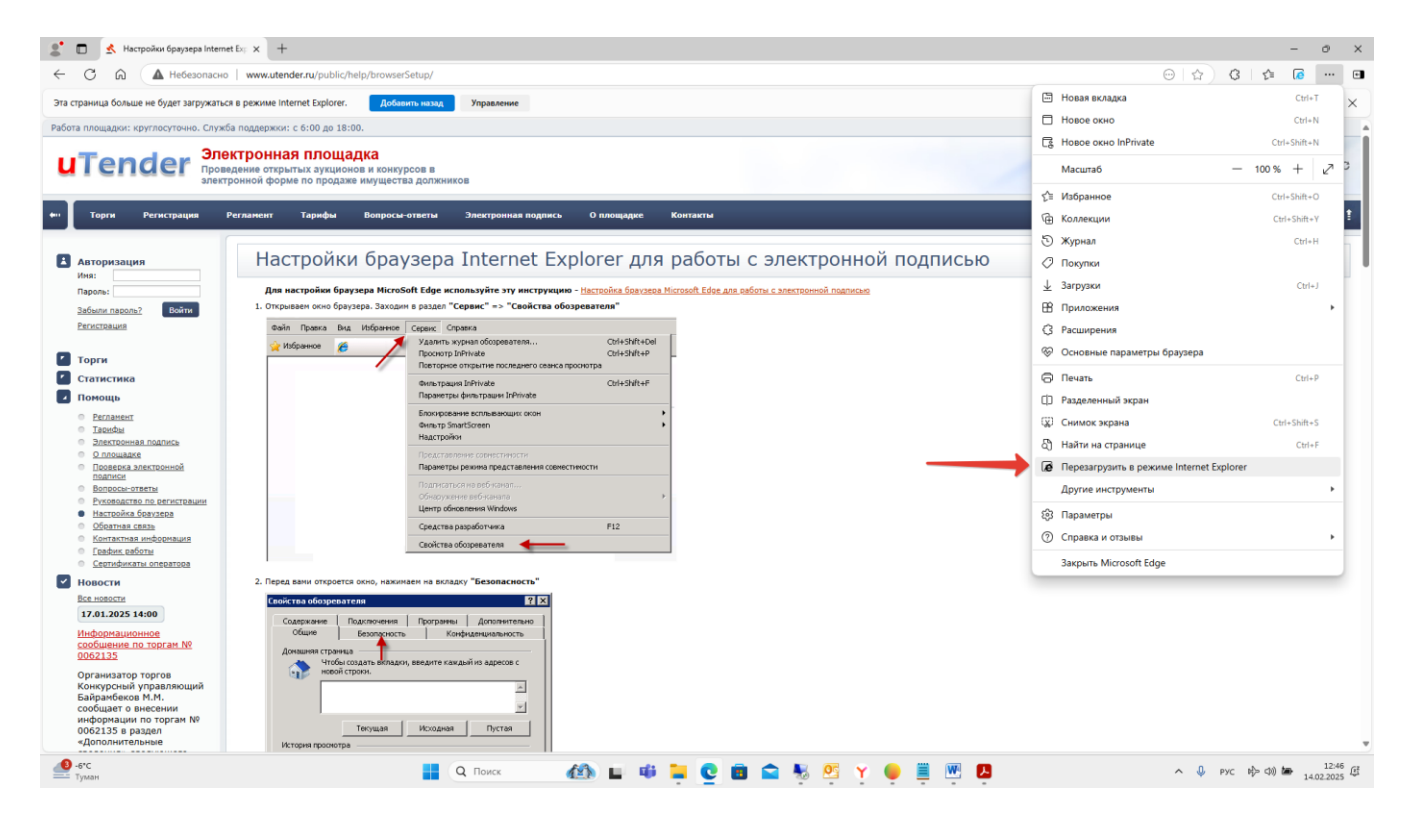

Переведите тумблер вправо «Открыть эту страницу в режиме Internet Explorer в следующий раз» и нажмите Готово. Как это отображено на картинке ниже

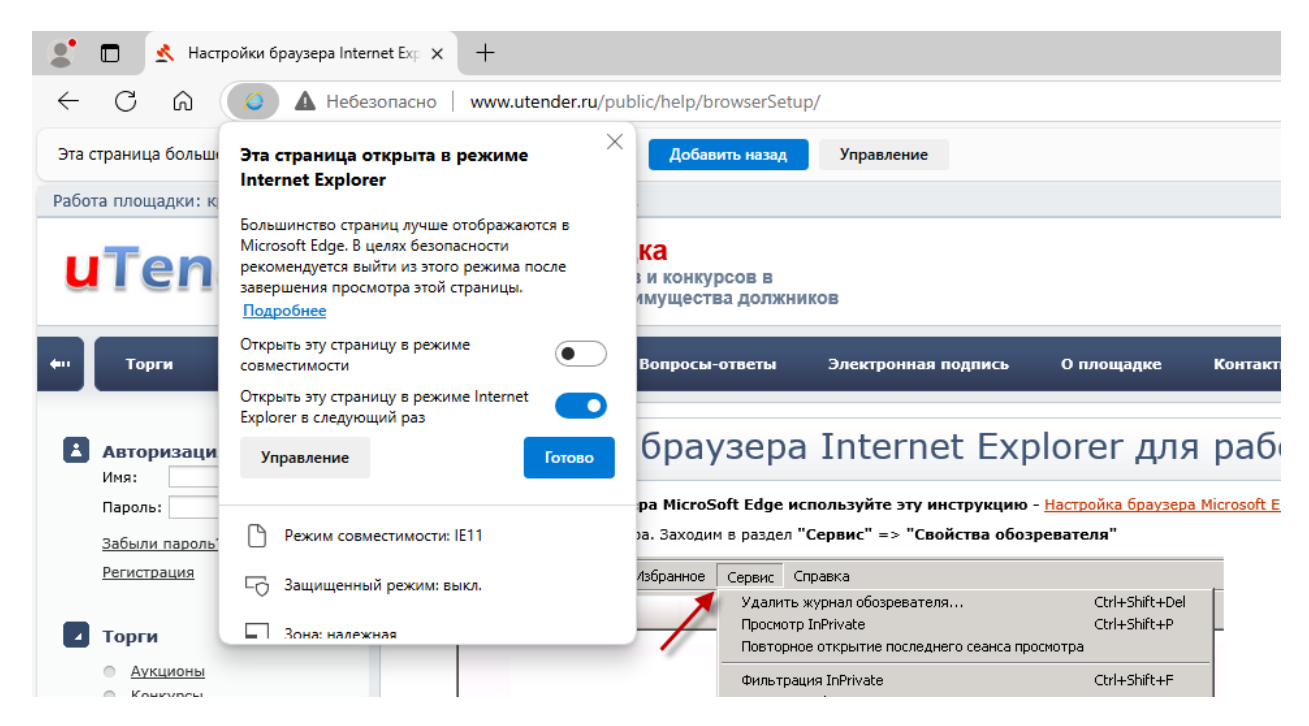

При отсутствии данного пункта в настройках, закройте Microsoft Edge и снова запустите его от имени Администратора. Правой кнопкой мыши на ярлыке – «Запуск от имени администратора». **!!!Указанные ниже пункты не обязательны, но в некоторых случаях могут оказаться** полезными, если вдруг, что-то не заработало после настроек указанных выше.

10. Запустите поиск Windows и напишите «Свойства браузера»

Windows 11

| С Все Приложения Докумен                       | Инте | ернет Параметры Папки Фотогр 🕨 … |
|------------------------------------------------|------|----------------------------------|
| Лучшее соответствие                            |      |                                  |
| Свойства браузера<br>Панель управления         |      |                                  |
| Поиск в Интернете                              |      | Свойства браузера                |
| Q свойс - Показать другие результаты<br>поиска | >    | нанель управления                |
| Q свойс <b>тва системы</b>                     | >    | Открыть                          |
| Q свойс <b>тва браузера</b>                    | >    |                                  |
| Q свойс <b>тва папки</b>                       | >    |                                  |
| Q свойс <b>тва мыши</b>                        | >    |                                  |
| Q свойс <b>тва принтера</b>                    | >    |                                  |
| Q свойс <b>тва микрофона</b>                   | >    |                                  |
| Q свойс <b>тва беспроводной сети</b>           | >    |                                  |
| Q свойс <b>тва логарифмов</b>                  | >    |                                  |
| Q свойс <b>тва</b>                             | >    |                                  |
| Q свойс <b>тва компьютера</b>                  | >    |                                  |
|                                                |      |                                  |

Windows 10 (8, 7)

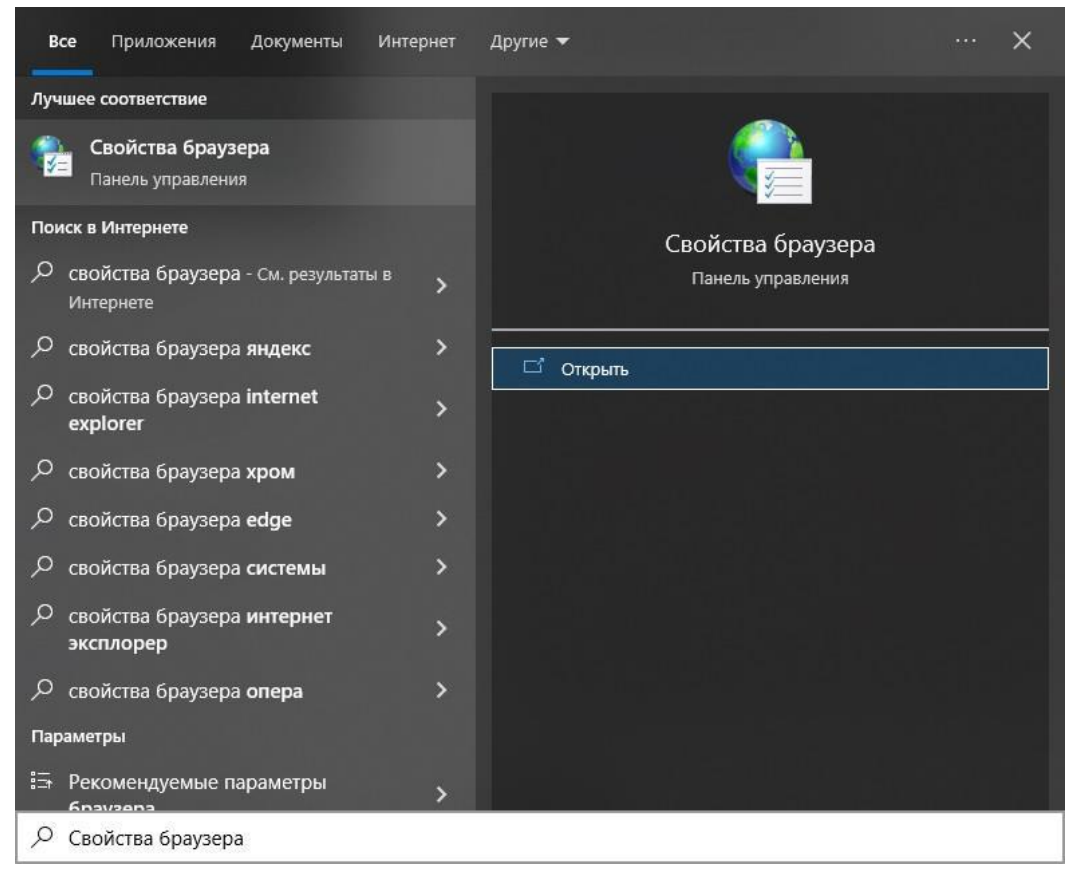

Нажмите «Открыть» в найденном

| Содержание               | Подключения                                                                                                   | Програм                          | имы Д                   | ополнительн  |
|--------------------------|----------------------------------------------------------------------------------------------------|----------------------------------|-------------------------|--------------|
| Общие                    | Безопасность                                                                                                  |                                  | Конфиден                | циальность   |
| Выберите зон             | у для параметры ее                                                                                            | параметров                       | безопасно               | сти.         |
| Интернет                 | Местная На<br>интрасеть                                                                                       | дежные<br>сайты                  | Опасные<br>сайты        |              |
| Наде                     | ежные сайты                                                                                                   | P KOTODLIE                       | u a                     | Сайты        |
| – Уровень без<br>Ос<br>( | опасности для этой<br>обый<br>Особые параметры.<br>Чтобы изменить их,<br>Для возврата к рек<br>По умолчанию". | зоны<br>, щелкните<br>омендованн | "Другой".<br>юму уровні | о щелкните   |
| Включи<br>Internet       | ть защищенный реж<br>Explorer)                                                                                | им (потребу                      | ется перез              | апуск        |
|                          |                                                                                                    | Другой                           | По у                    | молчанию     |
| Выбр                     | ать уровень безопа                                                                                            | сности по ум                     | иолчанию д              | 1ЛЯ ВСЕХ ЗОН |
|                          |                                                                                                    |                                  |                         |              |

Перейдите во вкладку «Безопасность», выберите «Надёжные сайты» и нажмите кнопку «Сайты».

В появившемся окне **снимите нижнюю галочку** «Для всех сайтов этой зоны требуется проверка серверов» и вписав в верхнее поле \*.utender.ru нажмите кнопку «Добавить». После чего закрыв все окна Перезапустите Microsoft Edge.